## Unenrolling a Member from eDOCMobile RDC

| 1782     Frist Name: JOHN     Secure Account     Sa       First Name: DOE     Include information about products and services     Unit       First Name: DOE     Only send me a notice when my statement is ready to view on-line.     Del       Last Name: Address:     Only send me a notice when my statement.     Del       Cithar ID     Address2:     Include check images with my statement.     Del       Cithar ID     State:     State:     State:       SEARCH Y     Zip:     -                                                                                                    | Hirst Name: JOHN     Sevier Account     Save       Last Name: DOE     Include information about products and services     Unlock       SSN:     Only send me a notice when my statement is ready to view on-line.     Delete       Address2:     Only send me a paper statement.     Delete       City:     Include information addition to my electronic statement.     Send me a paper statement in addition to my electronic statement.       Zip:     Email2:     Email2:                                                                                                    | 1782     Fin       First Name     Last       Last Name     A | ast Name: DOE<br>SSN:     |            | Secure Account     Include information about n |                                          | Save   |
|----------------------------------------------------------------------------------------------------|----------------------------------------------------------------------------------------------------|--------------------------------------------------------------|---------------------------|------------|------------------------------------------------|------------------------------------------|--------|
| First Name       Cast Name       Only send me anotice when my statement is ready to view on-line.       Unit of the mean statement is ready to view on-line.       Del         Last Name       Address:       Only send me a paper statement.       Del         Citive ID       Address:       Include check images with my statement.       Del         Email       City:       State:       Send me a paper statement in addition to my electronic statement.         State:       -       -                                                                                                    | Last name: DOce       Include motination action action products and services       Unlock         SSN:       Only send me a notice when my statement is ready to view on-line.       Delete         Address:       Only send me a paper statement.       Delete         Address2:       Include check images with my statement.       Delete         City:       Send me a paper statement in addition to my electronic statement.       Send me a paper statement in addition to my electronic statement.         Zip:       -       Email:       Email:                                                                                                    | First Name Last Name A                                       | SSN:                      |            |                                                | CONVERTE ADD CONVERT                     |        |
| Last Name     Address:     Only send me a paper statement.     Del       Cother ID     Address2:     Include check images with my statement.       Email     City:     City:       State:     Send me a paper statement in addition to my electronic statement.       State:     City:                                                                                                    | John     Only send me a paper statement.     Delete       Address:     Include check images with my statement.     Øreck images with my statement.       Address:     Send me a paper statement in addition to my electronic statement.       Zip:     Send me a paper statement in addition to my electronic statement.       Email:     Email:                                                                                                    | Last Name A                                                  | 2214.                     |            | Only send me a notice wher                     | n my statement is ready to view on-line. | Unlock |
| Other ID     Address2:     Include check images with my statement.       Dimail     City:     City:       State:     State:       SEARCH Y     Zip:                                                                                                    | Address2: Include check images with my statement. City: City: City | [mit                                                         | Address:                  |            | Only send me a paper state                     | ment.                                    | Delete |
| City:     Image: City:     Image: City:       State:     Image: City:     Image: City:       State:     Image: Ci | City:     Image: City:       State:     Image: City:       Zip:     Image: City:       Email:     Image: City:                                                                                                    | DONET ID AL                                                  | Address2:                 |            | Include check images with r                    | ny statement.                            |        |
| State: Send me a paper statement in addition to my electronic statement.                                                                                                    | State: Send me a paper statement in addition to my electronic statement.                                                                                                    | (mark)                                                       | City:                     |            | Remote Deposit Authority                       | 5 MM - 5 M                               |        |
| SEARCH > Zip:                                                                                                    | Zip:                                                                                                    | LITTARI                                                      | State:                    |            | Send me a paper statement                      | in addition to my electronic statement.  |        |
| Empli                                                                                                    | Email:                                                                                                    | SEARCH )                                                     | Zip:                      |            |                                                |                                          |        |
| ADD CUSTOMER                                                                                                    | Email2:                                                                                                    | ADD CUSTOMER                                                 | Email:                    |            |                                                |                                          |        |
| Email2:                                                                                                    |                                                                                                    |                                                              | Email2:                   |            |                                                |                                          |        |
| PIN:                                                                                                    | PIN: ****                                                                                                    |                                                              | PIN:                      |            |                                                |                                          |        |
|                                                                                                    |                                                                                                    |                                                              |                           | 2          | Mobile Enabled                                 | The second second                        |        |
| Mobile Enabled                                                                                                    | Ø Mobile Enabled                                                                                                    |                                                              | Phone Number:             | Mobile Ser | vice Provider: Verizon 🗸                       | Review All Items Default                 | ~      |
| Mobile Enabled Phone Number: Mobile Service Provider: Verizon V Review All Items Default                                                                                                    | Ø Mobile Enabled Phone Number: Mobile Service Provider: Verizon ♥ Review All Items Default ♥                                                                                                    |                                                              | Max Amount Per Deposit: 0 |            |                                                | Rolling 30-Day Limit: 0                  |        |
| PIN: ****                                                                                                    | PIN:                                                                                                    |                                                              | PIN: **** Phone Number:   | Mobile Ser | Mobile Enabled<br>rvice Provider: Verizon V    | Review All Items                         |        |
|                                                                                                    |                                                                                                    |                                                              | N                         | V          | Mobile Enabled                                 |                                          |        |
|                                                                                                    |                                                                                                    |                                                              | Phone Number:             | Mohile Ser | Mobile Enabled                                 | Review All Items Default                 | ~      |
| Mobile Enabled                                                                                                    | Z Mobile Enabled                                                                                                    |                                                              | Phone Number:             | Mobile Ser | vice Provider: Verizon 🗸                       | Review All Items Default                 | ~      |
|                                                                                                    |                                                                                                    |                                                              | Phone Number:             | Mobile Ser | Vice Provider: Verizon V                       | Review All Items Default                 | ~      |

- To unenroll a member from eDOCMobile RDC, log in to idocVAULT.
- Click on the **ADMIN tab**.
- Click on the **MEMBERS tab**.
- Enter criteria to search for your member and click **SEARCH**.
- When the member you want to unenroll is found, click on the **Unenroll** button in the middle of the page.

Note this does NOT stop the member from requesting to be enrolled in the future. If a future enrollment request is accepted by the CU, the member will be able to submit checks again. Credit Unions should closely review and approve all enrollment requests.

## Here's a BONUS TIP just in case your team re-enrolls the member in error!

- 1. Set all limits to 1 and **Review all Items** to **Always**. All items will require manual review.
- 2. To View your members enrollment History, click on the Search Option on the Enrollments page. On the far right you will see an Unenroll Date Column. You can quickly see how many times a member has been unenrolled.

| ments Disclosure                | EULA View R           | eport                     |       |                            |        |                                                       |                                             |                                           |
|---------------------------------|-----------------------|---------------------------|-------|----------------------------|--------|-------------------------------------------------------|---------------------------------------------|-------------------------------------------|
|                                 |                       |                           |       |                            |        |                                                       |                                             |                                           |
| Account                         | First                 | Lad                       | Phone | Statue                     | Reason | Action Date                                           | Action By                                   | Linearali Date                            |
| Account                         | First                 | Last                      | Phone | Status                     | Reason | Action Date                                           | Action By                                   | Unenroli Date                             |
| Account<br>1782                 | First<br>JOHN<br>JOHN | Last<br>DOE<br>DOE        | Phone | Status<br>Active<br>Active | Reason | Action Date<br>06/27/2018<br>06/23/2018               | Action By<br>MFIERRO                        | Unenroll Date                             |
| Account<br>1782<br>1782<br>1782 | First<br>JOHN<br>JOHN | Last<br>DOE<br>DOE<br>DOE | Phone | Status<br>Active<br>Active | Reason | Action Date<br>06/27/2018<br>06/23/2018<br>05/23/2018 | Action By<br>MFIERRO<br>MFIERRO<br>KOHESBRO | Unenroll Date<br>06/27/2018<br>06/23/2018 |

Did you find this tip helpful?

Let us know here.